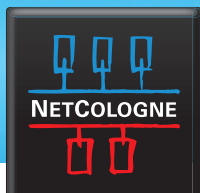

## E-MAIL-EINRICHTUNG

## SSL-VERSCHLÜSSELUNG MIT OUTLOOK EXPRESS

Wählen Sie im Menü "Extras" den Punkt "Konten…".

| Datei Bearbeiten Ansicht | Extras Nachricht ?                           |             | -         |                                         |  |
|--------------------------|----------------------------------------------|-------------|-----------|-----------------------------------------|--|
| Neue E-Mail Antworten A  | Senden und empfangen  / Alle synchronisieren |             | · 💼       | - CO - CO - CO - CO - CO - CO - CO - CO |  |
|                          |                                              |             | en/E      | en/E Adressen Suchen                    |  |
| Lokale Ordner            | Adressbuch<br>Absender zum Adressbuch hinzuf | Strg+Umscha | k+8       |                                         |  |
| rdner                    | Nachachteoreoelo                             |             |           |                                         |  |
| Could a Lakale Ordner    |                                              |             | - PROCE   | n von anderen Konton zu archivieren     |  |
| Posteingang (172)        | Konten                                       | N.2         |           |                                         |  |
| - Postausgang            | oponen                                       | .0          |           |                                         |  |
| Gesendete Objekte        | Ordner                                       | Ungelesen   | Insgesamt |                                         |  |
| Galoschte Objekte        | Posteingang                                  | 172         | 174       |                                         |  |
| B Entwürfe               | Postausgang                                  | 0           | 1         |                                         |  |
|                          | GaGesendete Objekte                          | 0           | 0         |                                         |  |
|                          | Gelöschte Objekte                            | 0           | 0         |                                         |  |
|                          | Entwürfe                                     | 0           | 0         |                                         |  |
|                          |                                              |             |           |                                         |  |

2.

Wählen Sie nun das NetCologne-E-Mail-Konto aus und klicken Sie auf "Eigenschaften".

|                    |                   |                  | 1 migardgen / |
|--------------------|-------------------|------------------|---------------|
| onto               | Tup               | Verbindung       | Entfernen     |
| pop3.netcologne.de | E-Mail (Standard) | Alle verfügbaren | Eigenschaften |
|                    |                   |                  | Als Standard  |
|                    |                   |                  | Importieren   |
|                    |                   |                  | Exportieren   |
|                    |                   | •                | Reihenfolge   |

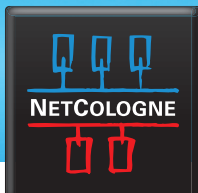

## E-MAIL-EINRICHTUNG

3.

Im Reiter **"Erweitert"** setzen Sie bitte nun bei Posteingangs- und Postausgangsserver das Häkchen für eine sichere SSL-Verbindung.

| ernetkonten                                                      | ?             |
|------------------------------------------------------------------|---------------|
| 😤 pop3.netcologne.de Eigenschaften 🛛 💡                           | ×             |
| Allaemein Server Verbindung Sicherheit Erweitert                 | Hirzufügen    |
| 2                                                                | Entfernen     |
| Serverpornummer Postausgang (SMTP): 25 Standard                  | Eigenschaften |
| Dieser Server erfordert eine sichere Verbindung (SSL)            | As Standard   |
| Posteingang (POP3): 995                                          | Importieren   |
| Dieser Server erfordert eine sichere Verbindung (SSL)            | Exportieren   |
| Niedrig – J Hoch 1 Minute<br>Senden<br>Nachrichten größer als 60 | Reihenfolge   |
| Zustellung                                                       |               |

Sie können nun Ihre E-Mails unter der NetCologne-E-Mail-Adresse empfangen und versenden.